# HƯỚNG DẪN ĐĂNG NHẬP WEBSITE

https://sinhvien.ntu.edu.vn https://www.elearning.ntu.edu.vn https://thuvien.ntu.edu.vn

## \* Đăng nhập website Sinh Viên, Elearning, Thư viện Trường Đại học Nha Trang

Truy cập website sinh viên: <u>https://sinhvien.ntu.edu.vn</u>; <u>https://Elearning.ntu.edu.vn</u>; <u>https://thuvien.ntu.edu.vn</u>

| TRƯỜNG ĐẠI HỌC NHA TRANG<br>Hệ THÓNG TÍCH HỢP THÔNG TIN |                    |
|---------------------------------------------------------|--------------------|
| ► 57130021                                              | THÔNG BÁO MỚI NHẤT |
| 🔦 •••••••••••<br>ĐĂNG NHẬP                              |                    |

Nhập mã số sinh viên và mật khẩu để đăng nhập.

# Đối với sinh viên các khóa:

- Tài khoản: Mã số sinh viên được in trên giấy báo nhập học hoặc biên lai thu học phí.

- Mật khẩu: là số **CCCD/CMND/NGAYSINH** của sinh viên khi đăng ký xét tuyển vào Trường Đại học Nha Trang. Sinh viên được yêu cầu truy cập trang web chứng thực của Nhà trường để thay đổi mật khẩu khác: https://account.ntu.edu.vn.

Nếu không thể đăng nhập với mật khẩu mặc định như trên, sinh viên truy cập trang web https://account.ntu.edu.vn để khởi tạo lại mật khẩu (gửi mail về hộp thư tên miền ntu.edu.vn của sinh viên)

- Nếu sinh viên không vào được hộp thư tên miền ntu.edu.vn đề nghị liên hệ với Phòng CNTT (Tòa nhà Đa Năng phòng 506) (điện thoại 0258.2461.303, email: **cntt@ntu.edu.vn**) để được hướng dẫn thêm.

## \* Khởi tạo mật khẩu sinh viên trên website chứng thực

Truy cập website: https://account.ntu.edu.vn

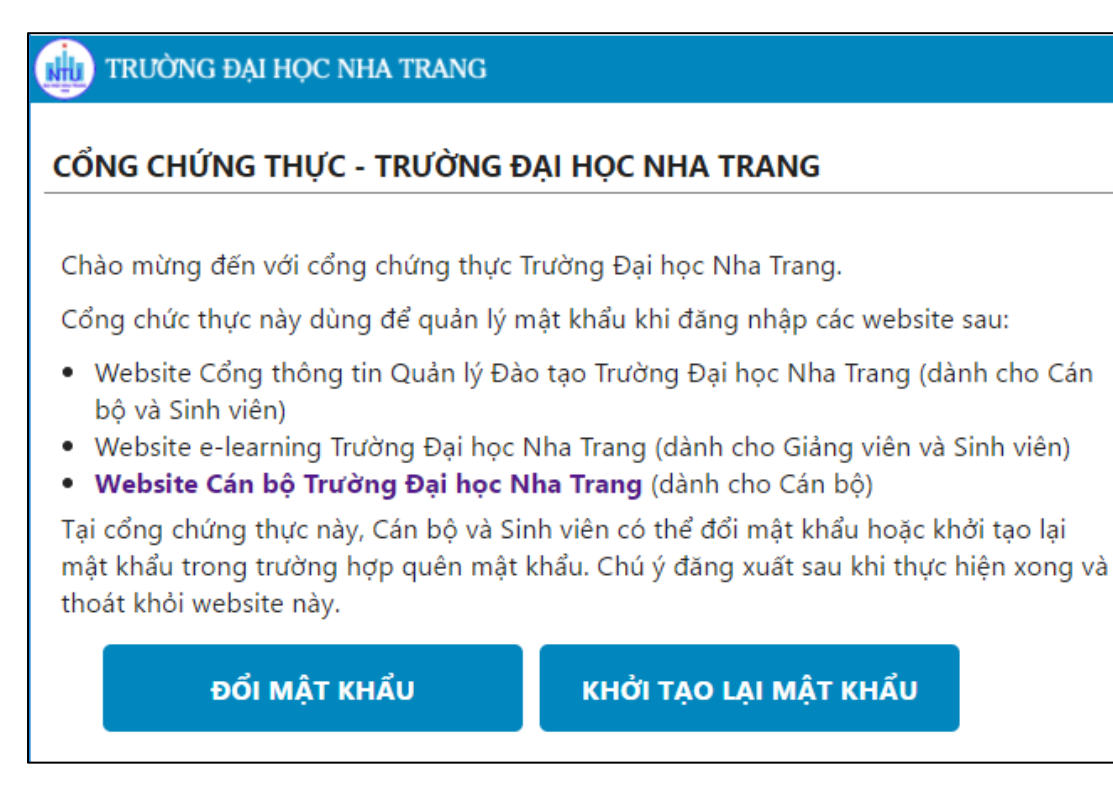

#### Bước 1: Chọn "Khởi tạo lại mật khẩu"

| Xin vui lòng nhập mã số tài khoản hoặc email |  |
|----------------------------------------------|--|
| Mã số hoặc Email                             |  |
| aninimum@ntu.edu.vn                          |  |
| Mã bảo vệ                                    |  |
| f829e5                                       |  |

Bước 2: Xác định mã số sinh viên hoặc email để gửi thông báo khởi tạo

Nhập mã số sinh viên hoặc email tên miền ntu.edu.vn, sau đó nhập mã bảo vệ và chọn nút "Gửi", website sẽ gửi thông báo khởi tạo mật khẩu về email của người khởi tạo. Kiểm tra email này:

| Kh | iởi tạo lại mật khẩu 📄 Hộp thư đến x 🖶 🖶                                                                                                    |  |  |  |  |
|----|----------------------------------------------------------------------------------------------------|--|--|--|--|
| •  | Trường Đại học Nha Trang <noreply( (0="" 16:44="" phút="" th="" trước)="" ☆="" 🔹="" 🔹<=""></noreply(>                                                                                                    |  |  |  |  |
|    | Xin chào Ông/Bài <b>thào na chùi a chi số: 1107000</b> ,                                                                                                    |  |  |  |  |
|    | Ông/Bà vừa yêu cầu khởi tạo lại mật khẩu cổng truy cập thông tin Trường Đại<br>học Nha Trang. Xin vui lòng nhấn vào link sau đây để thực hiện:<br><u>http://account.ntu.edu.vn/Home/ResetPassword/?Code=</u><br><u>dd706cb801318ff8bc210478cbfaf74e</u><br>Chú ý rằng đường dẫn trên chỉ có hiệu lực trong vòng 5 giờ.<br>Nếu Ông/Bà không thực hiện yêu cầu khởi tạo lại mật khẩu, xin vui lòng bỏ<br>qua email này. |  |  |  |  |
|    | Trân trọng cám ơn,<br>Trường Đại học Nha Trang.                                                                                                    |  |  |  |  |

Nhấn vào đường link trong email để tiến hành khởi tạo mật khẩu.

| TRƯỜNG ĐẠI HỌC NHA TRANG                |             |  |  |  |  |
|-----------------------------------------|-------------|--|--|--|--|
| CỔNG CHỨNG THỰC - KHỞI TẠO LẠI MẬT KHẨU |             |  |  |  |  |
| Nhập mật khẩu mới                       |             |  |  |  |  |
| Niệp liệt Kiau liệt                     |             |  |  |  |  |
| Email                                   | @ntu.edu.vn |  |  |  |  |
| Username                                |             |  |  |  |  |
| Mât khẩu mới                            |             |  |  |  |  |
| Xác nhân MK                             |             |  |  |  |  |
|                                         | Lưu         |  |  |  |  |

Bước 3: Nhập mật khẩu mới. Sau đó chọn nút Lưu -> mật khẩu được thay đổi

| TRƯỜNG ĐẠI HỌC NHA TRANG                                                                                                    |  |  |  |  |
|----------------------------------------------------------------------------------------------------|--|--|--|--|
| CỔNG CHỨNG THỰC - KHỞI TẠO LẠI MẬT KHẨU                                                                                                    |  |  |  |  |
| Mật khẩu mới đã được cập nhật.                                                                                                    |  |  |  |  |
| Chuyển đến:                                                                                                    |  |  |  |  |
| <ul> <li>Website Cổng thông tin Quản lý Đào tạo Trường Đại học Nha Trang</li> <li>Website e-learning Trường Đại học Nha Trang</li> <li>Website Cán bộ Trường Đại học Nha Trang</li> </ul> |  |  |  |  |

Bước 4: Quay về lại Website sinh viên https://sinhvien.ntu.edu.vn